## <u>如何在 iPhone 上下載 IHSS EVV Mobile App</u>

1. 要安裝 IHSS EVV Mobile App,請打開 Apple Store 應用程式。

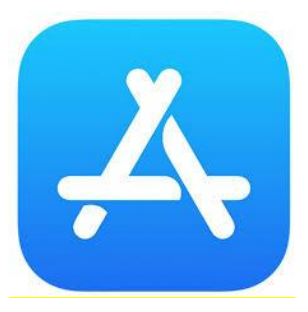

2. 搜尋 IHSS EVV Mobile App, 然後點擊 (取得) 按鈕。

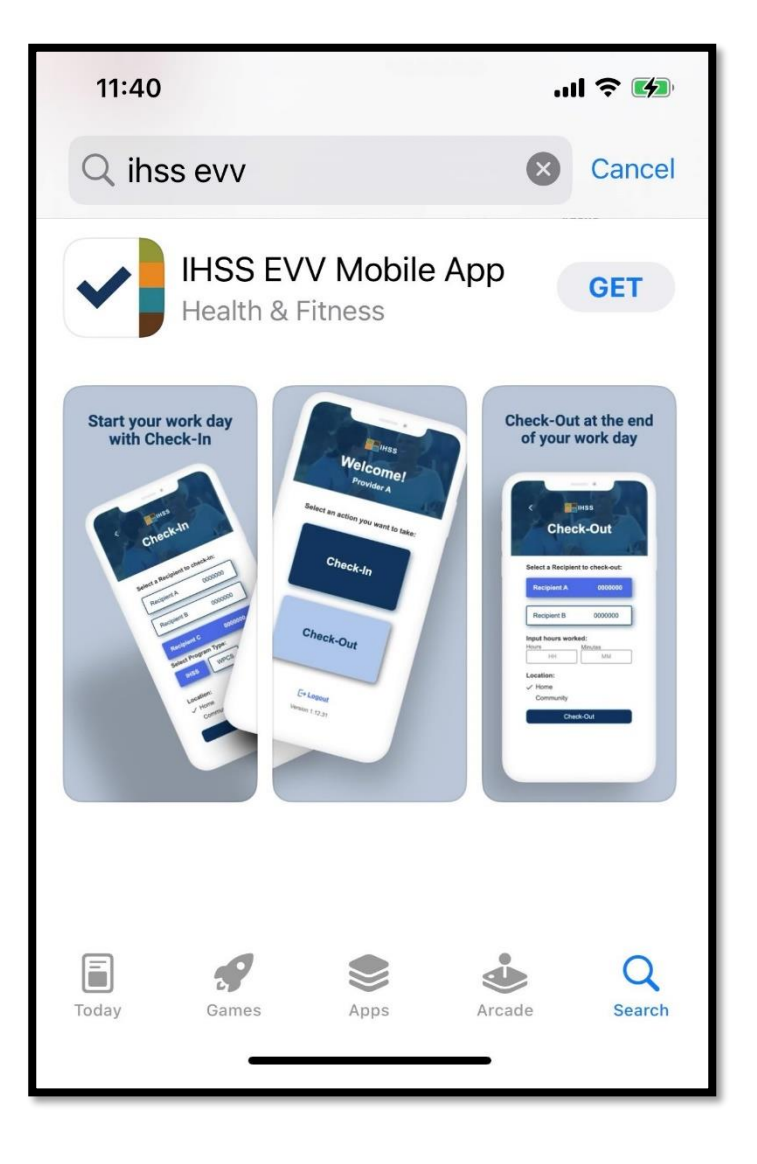

3. 系統會要求你輸入你的 (Apple ID) 和密碼以安裝程式。

| Search<br>IHSS EVV<br>Mobile App<br>Health & Fitness                                                                 | Search<br>IHSS EVV<br>Mobile App<br>Health & Fitnes<br>App Store                         | s<br>Cancel |
|----------------------------------------------------------------------------------------------------|------------------------------------------------------------------------------------------|-------------|
| AGE CHART DEVELOPER<br>17+ #9<br>Years Old Health & Fitne Office of Syste<br>Stort your work day<br>App Store Cancel | Sign In with Apple ID<br>Enter the password for Apple<br>@gmail.com" to get<br>for free. | 9 ID        |
| Office of Systems and Integration<br>- CMIPS                                                                         | q w e r t y u                                                                            | i o p       |
| ACCOUNT @GMAIL.COM                                                                                                   | asdfghj                                                                                  | k I         |
| Install                                                                                                    | ☆ z x c v b n                                                                            | m           |
| Instan                                                                                                    | 123 🌐 space                                                                              | return      |

4. IHSS EVV Mobile App 安裝完畢後,請打開應用程式。

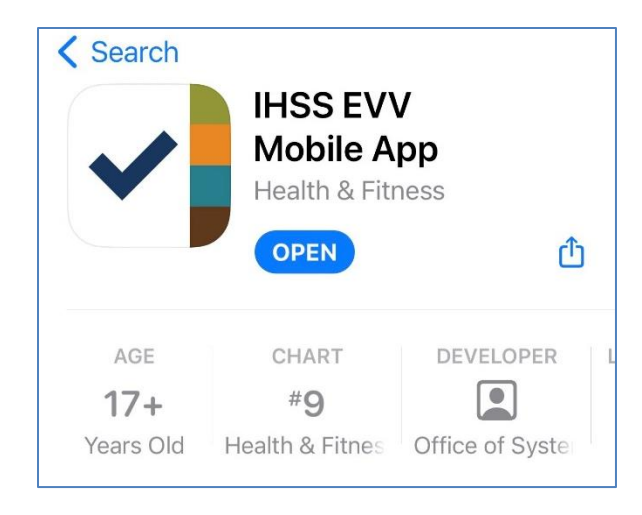

5. 你會見到歡迎頁面。

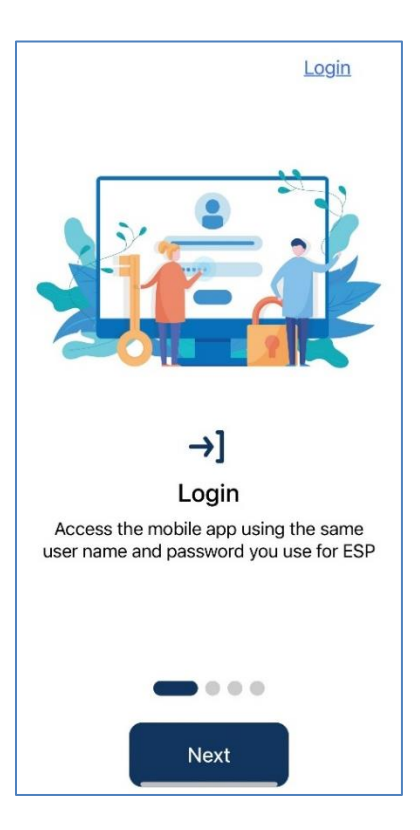

6. 你現在可以使用你的電子服務平台 (ESP) 使用者名稱和密碼來登入。

| IHSS<br>IHCME SUPPORTIVE SERVICES<br>ELECTRONIC SERVICES PORTAL |  |  |
|-----------------------------------------------------------------|--|--|
| Login with Your IHSS Account                                    |  |  |
| User Name                                                       |  |  |
| User Name is case sensitive                                     |  |  |
|                                                                 |  |  |
| C Remember Me                                                   |  |  |
| Password                                                        |  |  |
| Password is case sensitive                                      |  |  |
|                                                                 |  |  |
| Show Password                                                   |  |  |
| Forgot User Name or Password? 더                                 |  |  |
| Privacy and Terms                                               |  |  |
| Login                                                           |  |  |